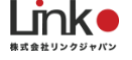

# eCamera 利用マニュアル

ver 3.0 2019 年 12 月

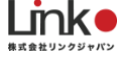

# eCamera 利用マニュアル

Ver.3.0

### 目次

| 1. セットアップの前に2                  |
|--------------------------------|
| はじめに                           |
| 各部の名称2                         |
| ユーザー様にご用意いただくもの3               |
| Wi-Fi ルーターの設定を確認3              |
| アプリのインストール3                    |
| アカウント登録4                       |
| 2. 機器のセットアップ5                  |
| eCamera のセットアップ5               |
| 3. アプリ画面について                   |
| ホーム画面について                      |
| 視聴画面について7                      |
| 設定画面について8                      |
| アラーム画面について9                    |
| 4. よくある質問10                    |
| Q. セットアップができない10               |
| Q. 再設定したい(リセット方法)10            |
| Q. セットアップ完了後、視聴できないまたはオフラインになる |
| Q. micro SD カードについて教えてください11   |

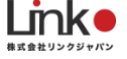

# 1. セットアップの前に

### はじめに

iOS 端末と Android 端末とで設定手順やアプリ画面が若干異なります。 こちらのマニュアルは iOS 画面をメインで説明しています。

### 各部の名称

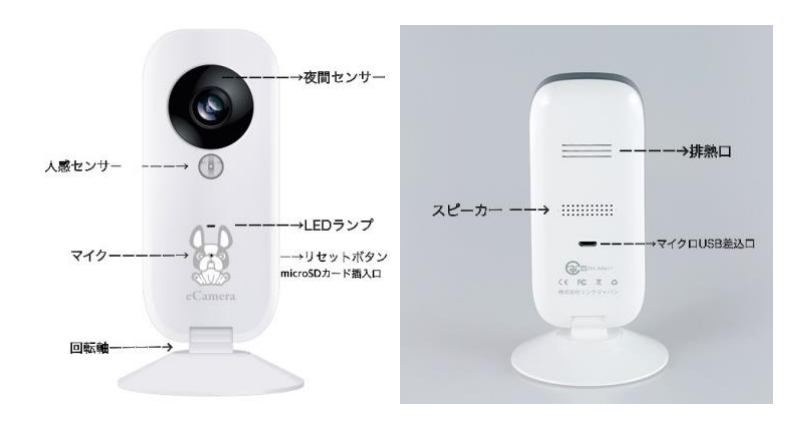

本製品は出荷時期により、仕様が異なります。判別方法は以下よりご確認ください。

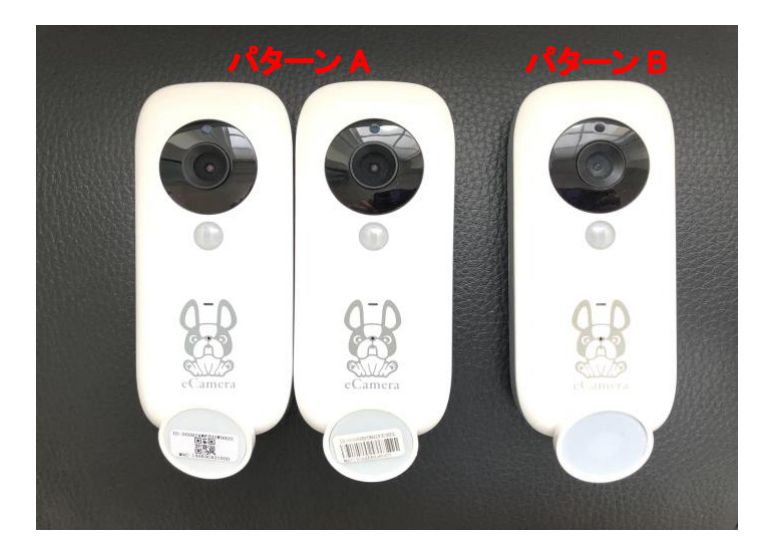

| 項目                    | パターン A                | パターン B |
|-----------------------|-----------------------|--------|
| LED の状態(ペアリング待機<br>時) | 赤色点滅                  | 緑色点滅   |
| オンライン/オフラインモード        | 自動切替                  | 手動切替   |
| 製造番号(底面)※             | バーコードまたは QR コード<br>あり | なし     |

※底面の QR コード、バーコードシールには MAC アドレスが記載されています。なお、こちらのコードは使用しません。

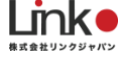

### ユーザー様にご用意いただくもの

●常時接続できる Wi-Fi 環境(2.4GHz 帯)

●スマートフォン、タブレット(パソコンではご使用いただけません)

### Wi-Fi ルーターの設定を確認

以下の設定項目をご確認ください。

| 項目                  | 設定            | 備考                              |
|---------------------|---------------|---------------------------------|
| 2.4GHz 帯            | 有効            | セットアップ時のみ 2.4GHz にする必要が<br>あります |
| パスワード(暗号化キ<br>ー)    | 半角英数字のみ使<br>用 | 32 桁以上は対応していません                 |
| 認証方式                | WPA/WPA2      | WEP には対応していません                  |
| MAC アドレスフィルタリ<br>ング | 無効            |                                 |
| IP アドレス             | 自動割り当て        |                                 |
| プライバシーセパレータ         | 無効            |                                 |

#### ※プライバシーセパレータについて

ルーターのメーカーや機種により、[AP 隔離]、[SSID セパレータ]、[AP アイソレーション]、[ネットワーク分離]と表示されている場合もあります。 有効になると、ルーターを介してスマホと本製品と通信できないため、無効にする必要があります。

### アプリのインストール

以下の QR コードを読み込むか、ストアにて「eCamera」と検索し、「eCamera(イーカメラ)」アプ リ(無料)をインストールしてください。

[iOS]

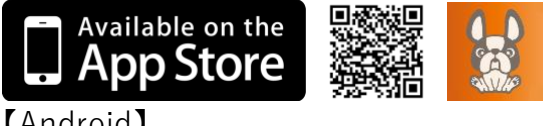

[Android]

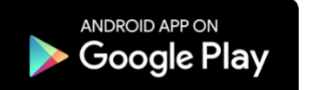

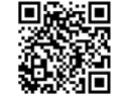

. ※iOS8.0、Android4.0 以上をサポートしています。

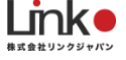

### アカウント登録

アプリを起動し、以下の手順よりアカウント登録を行ってください。

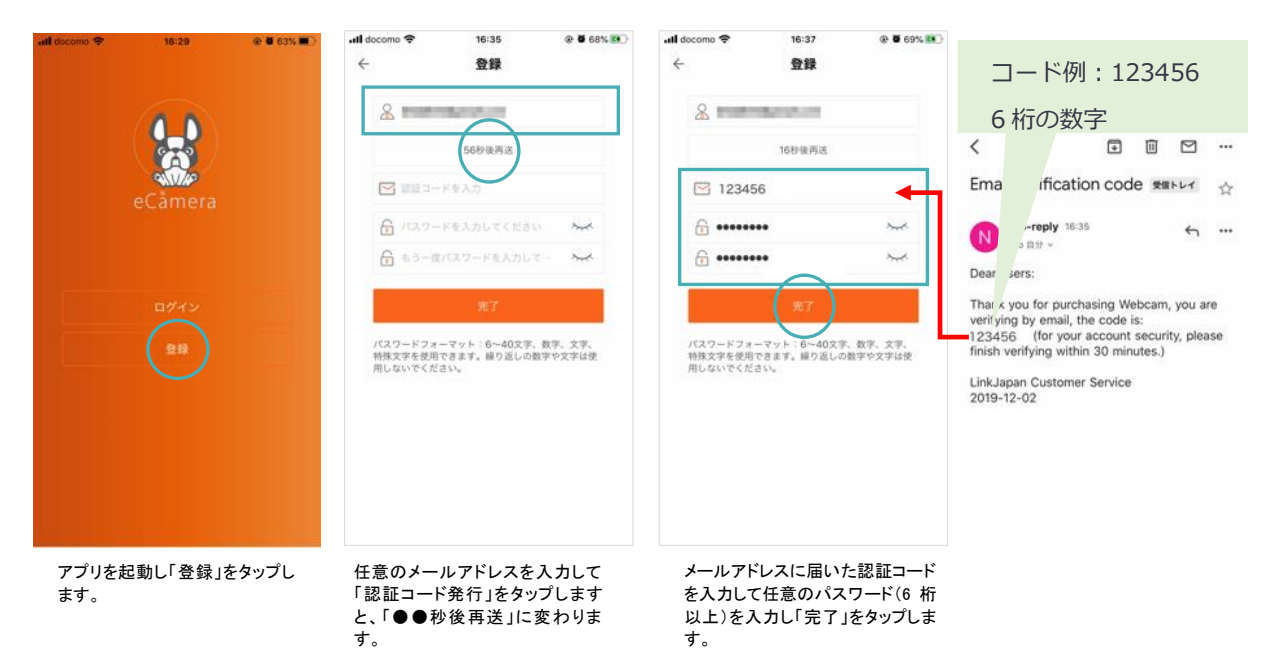

@ 🖥 71% 📧) @ 0 70% all docomo 🗢 16:37 .III docomo 🗢 16:37 4 ログイン + eCamera C ログインしてください the second **....** (j) ant デバイスを追加するにlizeCamerati心里です ٥ ⊜ 0

【Android の場合】 1202024 Registered mail ① 任意のメールアドレスを入力 & 「send code」をタップ Please enter the code (メールアドレスに認証コードが届く) ☆ パスワードを入力してくださ ③ 認証コードを入力 A 127-FEX ④ パスワードを決め入力し「すぐに登録」をタップ 0 49.000 × Registered mail 8 123456 A ...... <u>.</u>.....

ログイン画面にてメールアドレス (ID)とパスワードを入力して「ログ イン」をタップします。 ログイン後、トップ画面が表示され ます。 続いて機器のセットアップ(デバイ ス追加)を行います。

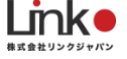

# 2. 機器のセットアップ

### eCamera のセットアップ

スマートフォンを部屋の Wi-Fi(2.4GHz 帯)に接続してセットアップを行ってください。 ※5GHz 帯は機器のセットアップができません。

本体がペアリングモードになっているか LED をご確認ください。(確認はこちら)

### 動画 URL は以下よりご確認ください。

https://youtu.be/FzalxoRTGCA

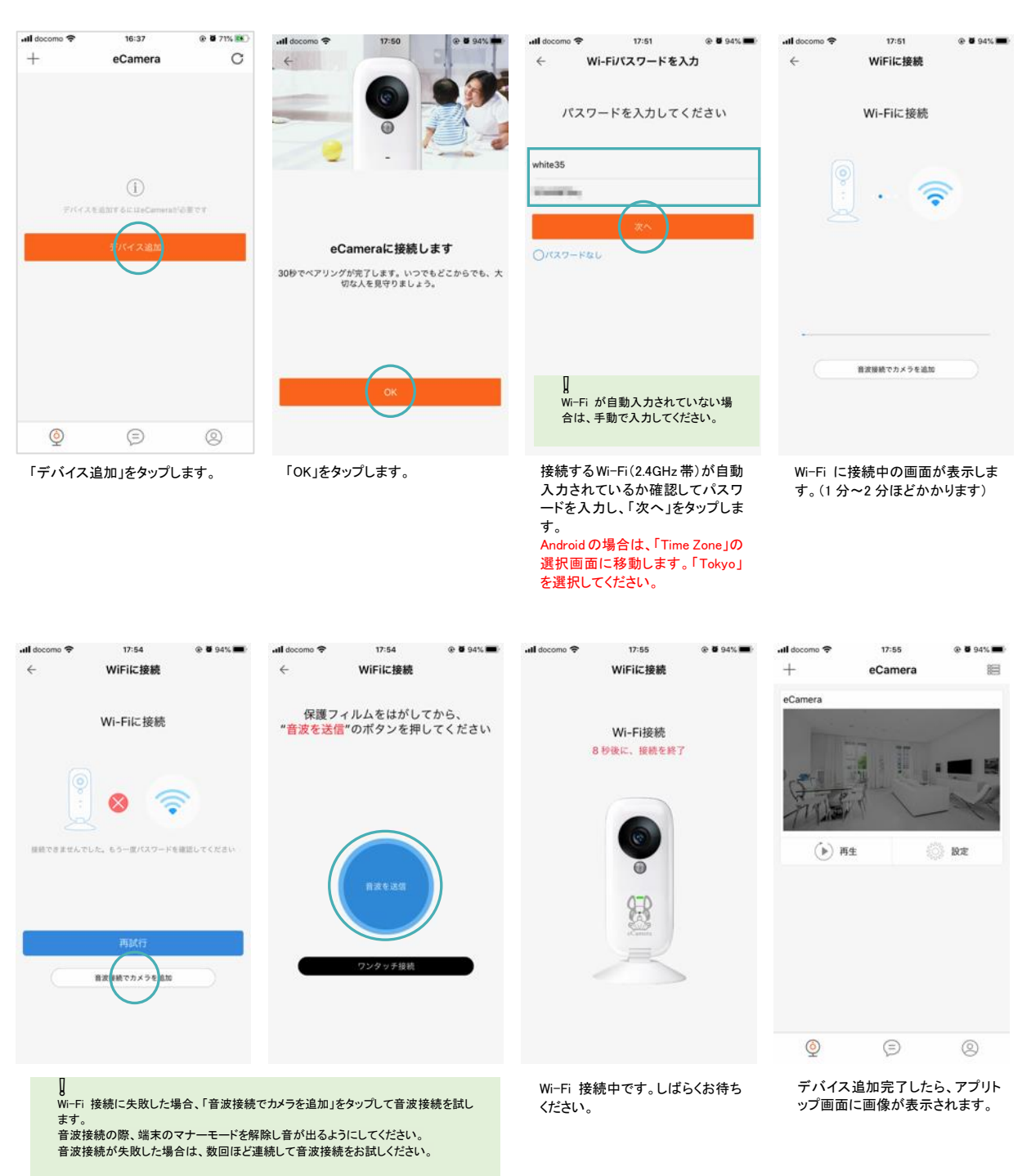

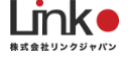

Į

右図のように「接続に問題があります」「××に接続されました」と表示された場合は、 すでに他のアカウントに本体が接続されている状態です。 表示された場合は、心当たりのあるアカウントでログインして以下の手順より本体を 削除してください。

「設定」>「削除」>パスワード入力後 > 削除

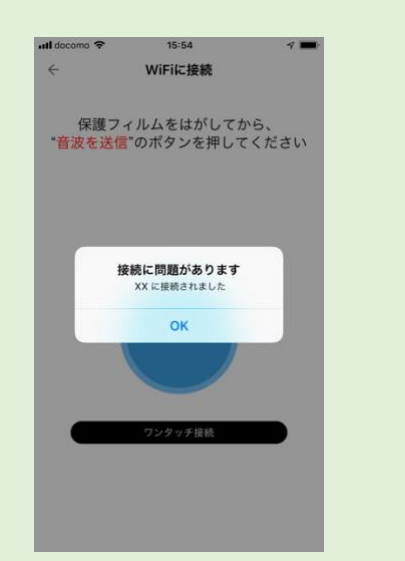

↓ Wi−Fi 接続に失敗した場合、「音波接続でカメラを追加」をタップして音波接続を試し

ます。 音波接続の際、端末のマナーモードを解除し音が出るようにしてください。 音波接続が失敗した場合は、数回ほど連続して音波接続をお試しください。

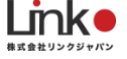

# 3. アプリ画面について

### ホーム画面について

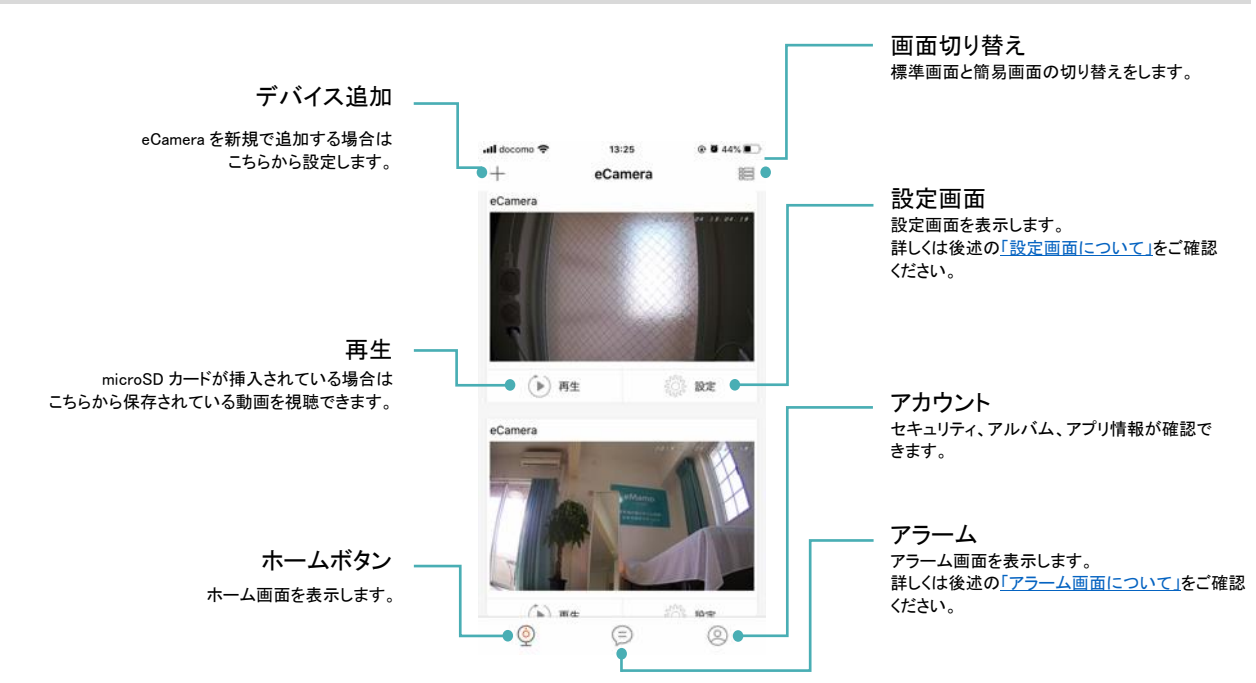

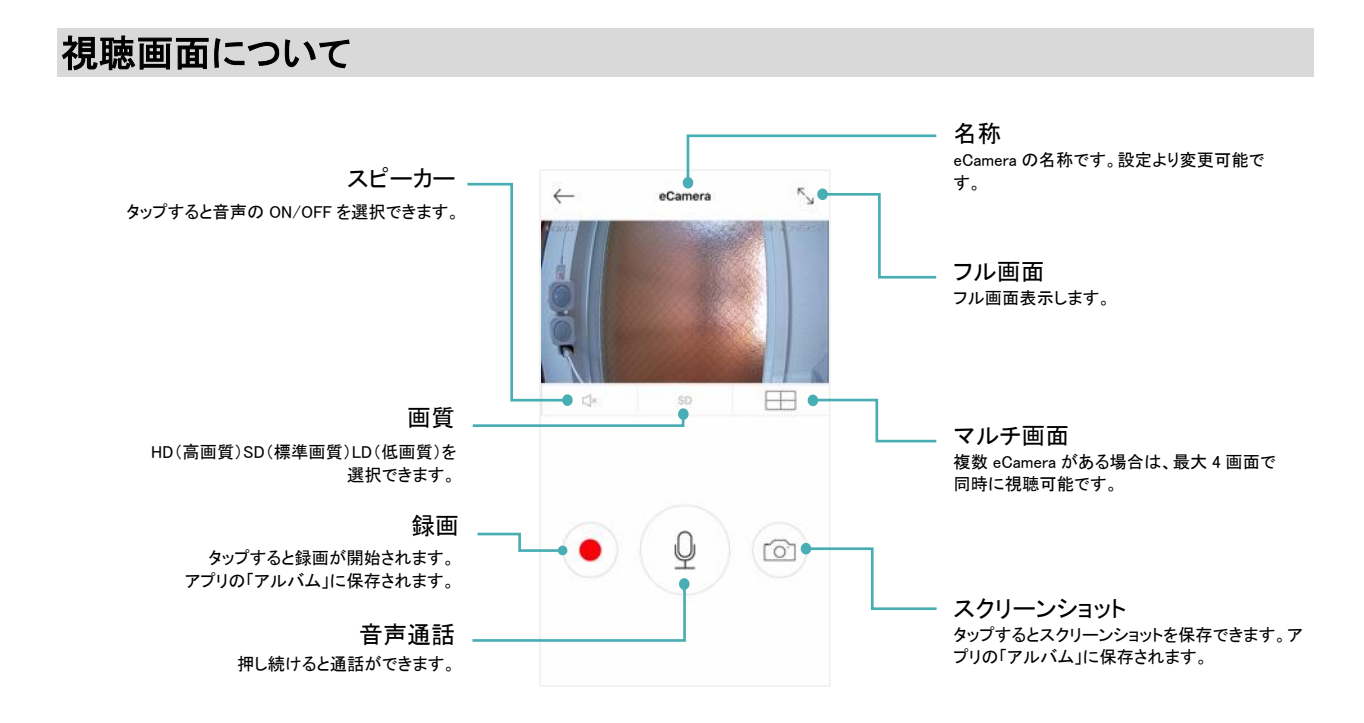

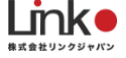

### 設定画面について

ホーム画面から設定をタップすると設定画面が表示されます。

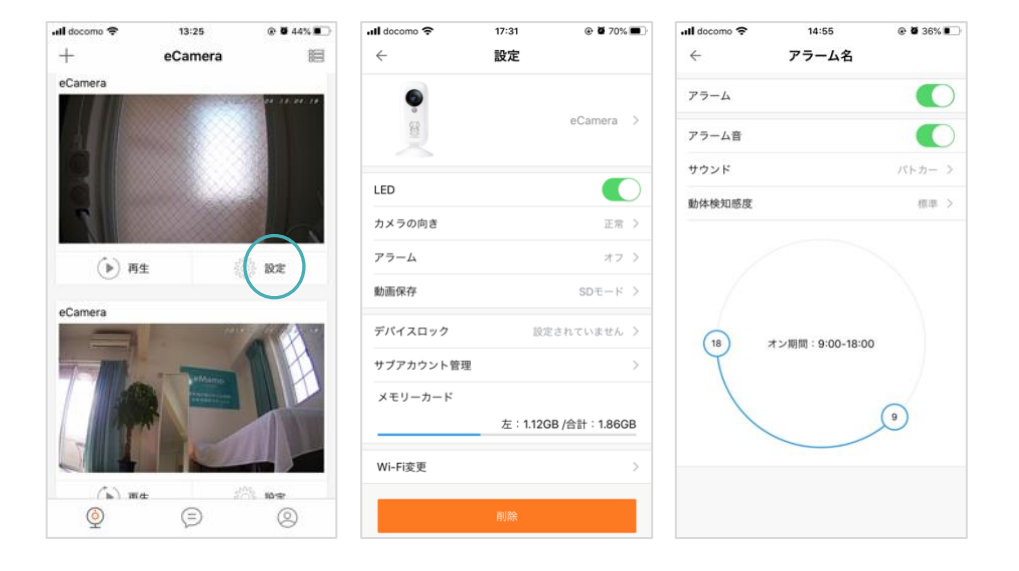

| 項目        | 設定                                                             |
|-----------|----------------------------------------------------------------|
| LED       | 本体のレンズ下にある LED を ON/OFF 設定します。                                 |
| カメラの向き    | 「正常」か「逆さま」での画面状況か設定します。                                        |
| アラーム      | 動体検知の設定をします。時間帯設定は、数字のOを押しながら動か<br>すことで設定します。画像を参照してください。      |
| 動画保存      | アラーム時の自動録画(動体検知時のみ録画)の ON/OFF と、録画す<br>る際の画質を設定します。            |
| デバイスロック   | ロックパターンを作成する(最低4つ以上の点を通過)ことで、プライ<br>バシー保護となります。                |
| サブアカウント管理 | 新たにアカウントを追加することができます。                                          |
| メモリーカード   | メモリーカードが挿入されている場合に、データ残量を表示します。<br>※Android 端末では表示されません。       |
| Wi−Fi 変更  | ネットワークの変更ができます。「2. 機器のセットアップ」の画面になり、新しいネットワーク接続手順をおこなうと変更されます。 |
| 削除        | アプリから本体を削除します。パスワードを入力すると削除されます。                               |

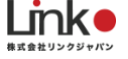

## アラーム画面について

アラームが発生した履歴を確認できます。

microSD カードを挿入していない場合は、履歴は確認できますが、再生はできません。

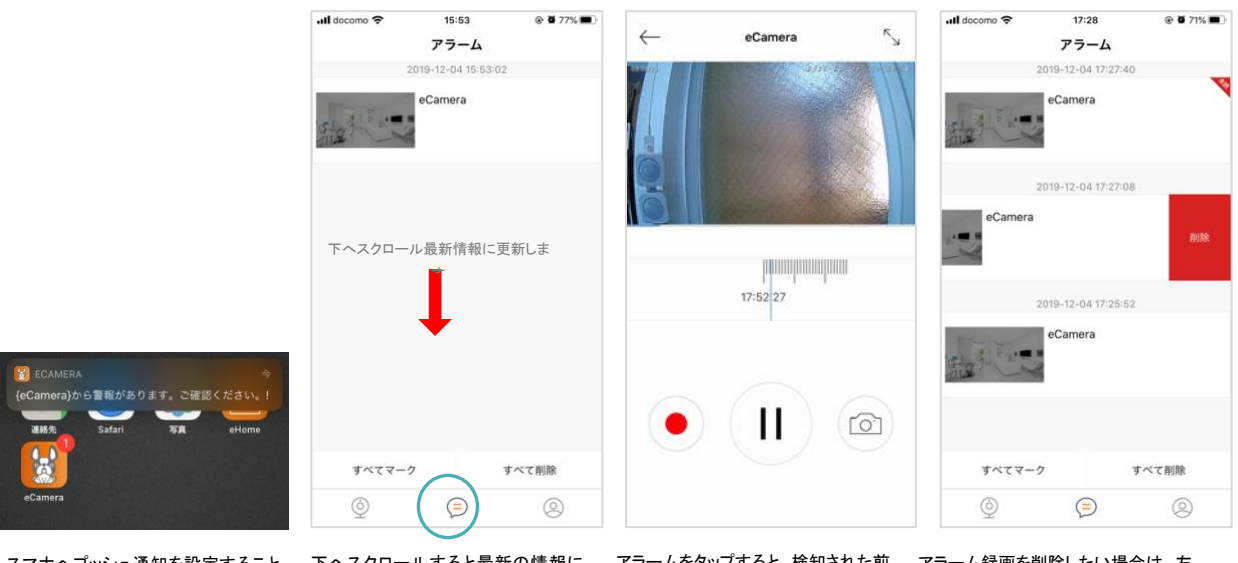

スマホヘプッシュ通知を設定すること が可能です。 下へスクロールすると最新の情報に 更新します。 アラームをタップすると、検知された前 後約7秒の録画を再生することができ ます。

アラーム録画を削除したい場合は、左 にスクロールすると削除が可能です。 Androidの場合は、削除したいアラー ム上で長押しすると削除が可能です。

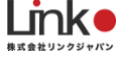

### 4. よくある質問

### Q. セットアップができない

【スマホの設定について】

- スマホの Wi-Fi 設定にて、ご使用の Wi-Fi ルーター(2.4GHz 帯の SSID)を選択してから、 本製品のセットアップを行ってください。※5GHz 帯の Wi-Fi(SSID)ではセットアップができ ません。
- 位置情報をオンにしておいてください。

【本体について】

● 本体の電源を入れ、LED がペアリングモードになっているかご確認ください。LED の状態 が異なるまたは点滅しない場合は、先端が尖ったものでリセットボタンを 6 秒以上長押し してリセットしてください。

【Wi-Fi ルーターの設定について】

● 「1. セットアップの前に」の「<u>Wi-Fi ルーターの設定を確認」</u>をご確認ください。

### Q. 再設定したい(リセット方法)

以下の手順でリセットを行ってください。

- 1. アプリから eCamera を削除します。(「設定」 > 「削除」から削除してください)
- 2. LED がペアリングモードとなり、リセットされます。

### Q. セットアップ完了後、視聴できないまたはオフラインになる

以下をお試しください。

- eCamera アプリを一度ログアウトして、再度ログインしてください。
  接続の際に若干の時間がかかりますので、ログイン後10秒ほどお待ち頂きホーム画面より動画をご確認ください。
- アプリをマルチタスク画面より閉じて、再起動してください。
- 再起動後もオフラインになる場合、ルーターの再起動してください。

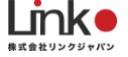

### Q. micro SD カードについて教えてください

#### 【自動上書きについて】

microSD カードの保存容量を超えた場合は、古いデータから自動的に上書きされます。 動画を保存したい場合は、microSD カードを取り出しパソコンで読み取り保存となります。

#### 【常時録画について】

microSD カードをご使用の場合は、常時録画します。 録画機能を OFF にしたい場合は、以下の手順より OFF にしてください。 ・設定 > 動画保存 > 動画保存のチェックを外す

#### 【画質の容量について】

画質の種類はLD(低画質)、SD(標準画質)、HD(高画質)です。 参考:microSD カードの容量と最大録画時間(LDの場合)

| 容量(ギガバイト) | 時間           |
|-----------|--------------|
| 2G        | 12 時間        |
| 4G        | 24 時間        |
| 8G        | 48 時間        |
| 16G       | 96 時間(4 日間)  |
| 32G       | 192 時間(8 日間) |

#### 【動画の削除方法】

microSD カードで録画した動画の削除は、eCamera アプリ内では削除できません。 パソコンなどに読み込んでいただき、削除してください。

【microSD カードが認識しない場合】

microSD カードを差し込んだ後、アプリを再起動してください。

設定画面に動体検知機能にて録画されているか確認していただき、録画されていれば microSD カードが認識されています。

それでも認識や録画ができない場合は microSD カードをパソコンなどでフォーマットしてお試しください。